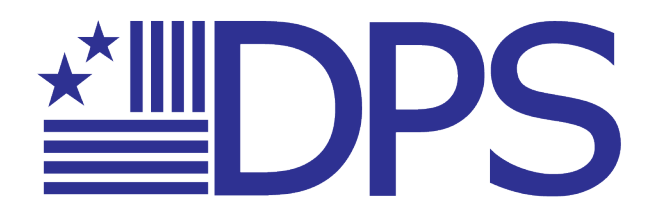

## **GETTING STARTED WITH DPS EPLAYS**

(Formatted for PCs and Macs. For additional support, visit our ePlays FAQs page.)

1. Download Adobe Digital Editions onto your desktop computer. Go to https://www.adobe.com/solutions/ebook/digital-editions/download.html

## 2. Create a free Adobe ID.

Go to: https://accounts.adobe.com and click "Get an Adobe ID".

| For your protection, please verify your identity.                     |                  |  |  |
|-----------------------------------------------------------------------|------------------|--|--|
| Email address                                                         |                  |  |  |
| Password                                                              |                  |  |  |
| Sign in                                                               | Forgot password? |  |  |
| Not a member yet Get an Adobe ID                                      | )                |  |  |
| Want to use your company or school a<br>Sign in with an Enterprise ID | account?         |  |  |

**3.** Install Adobe Digital Editions and authorize your computer with an Adobe ID. Under the *Help* tab, select the *Authorize Computer* option.

| Adobe Digital Editions                       |                             |                 |  |  |  |  |
|----------------------------------------------|-----------------------------|-----------------|--|--|--|--|
| File Library                                 | Help                        |                 |  |  |  |  |
| Last Read                                    | Authorize Computer          | Ctrl+Shift+U 2) |  |  |  |  |
| 2401201                                      | Erase Authorization         | Ctrl+Shift+D    |  |  |  |  |
| DARK<br>Financia a stren<br>Financia a stren | Authorization Information   | Ctrl+Shift+I ta |  |  |  |  |
| e verzei                                     | Adobe Digital Editions Help | F1 Sy           |  |  |  |  |
|                                              | About Digital Editions      | 2               |  |  |  |  |
| Bookshelv                                    | es 🛠 🕂                      | 8               |  |  |  |  |
| All Item                                     | s 📕                         |                 |  |  |  |  |
| Not Rea                                      | d                           |                 |  |  |  |  |

Enter your Adobe ID information.

| Computer Authorization Adobe Digital Editions | i de la companya de la companya de la companya de la companya de la companya de la companya de la companya de l |                        |
|-----------------------------------------------|----------------------------------------------------------------------------------------------------|------------------------|
| Authorize Your Computer                       |                                                                                                    |                        |
| Authorizing your computer enables you to      | ¢                                                                                                    |                        |
| - Easily transfer Adobe DRM                   | I protected items between multiple computer                                                                     | rs and mobile devices. |
| Read Adobe DRM-protect                        | ed items on computers or mobile devices (up                                                                     | to six).               |
| - Restore your content from                   | backup whenever you need to re-install the                                                                      | OS.                    |
| Select eBook vendor, then enter your lo       | gin ID and password below                                                                                       |                        |
| eBook Vendor:                                 | Adobe ID 🔹                                                                                                    | Create an Adobe ID     |
| Adobe ID:                                     | MyEmail@email.com                                                                                               |                        |
| Password:                                     | ••••••                                                                                                    | I forgot my password   |
| I want to authorize my computer witho         | ut an ID                                                                                                    | Authorize              |

## Go to your Order Confirmation email.

Right-click the "Download ePub" link and select "Save As..." \*Note: URLLINK.acsm files have an expiration date of two weeks from purchase, please download your ePlay as soon as possible.

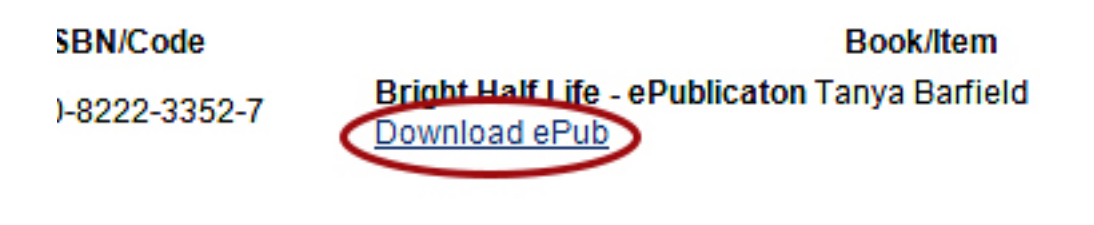

I clicked "Download ePub" but nothing happened. What do I do? When you click "Download ePub", a file called "URLLINK.acsm" will download to your computer. Depending on your browser settings, sometimes a dialogue box will not appear. To locate this file, check your Downloads folder. If you are using the Google Chrome browser, right-click on the "Download ePub" link and select the "Save link as..." option.

| ISBN/Code<br>41935 097413 | Book/Ite<br>The Part | m<br>ty Hop (Manuscripts of t<br>d o Dub | the one acts available in El |
|---------------------------|----------------------|------------------------------------------|------------------------------|
|                           |                      | Open link in new tab                     |                              |
|                           |                      | Open link in new wind                    | ow                           |
|                           |                      | Open link in incognito                   | window                       |
|                           |                      | Save link as                             |                              |
|                           |                      | Copy link address                        |                              |
|                           | •                    | Block element                            |                              |
|                           |                      | Inspect                                  | Ctrl+Shift+I                 |

Due to a new security update in Chrome, a message will appear at the bottom saying that the URLLINK.acsm file cannot be downloaded securely. It is a prompt to ask the user that the file you are downloading is safe.

Next to the Discard button, click the arrow and select the "Keep" option to allow the download to continue.

|                                           |         | Кеер       |  |
|-------------------------------------------|---------|------------|--|
| URLLink.acsm can't be downloaded securely | Discard | Learn more |  |

4. Save the URLLINK.acsm file to a location of your choosing.

5. Open Adobe Digital Editions and navigate to the downloaded URLLINK.acsm file (this is usually in your Downloads folder).

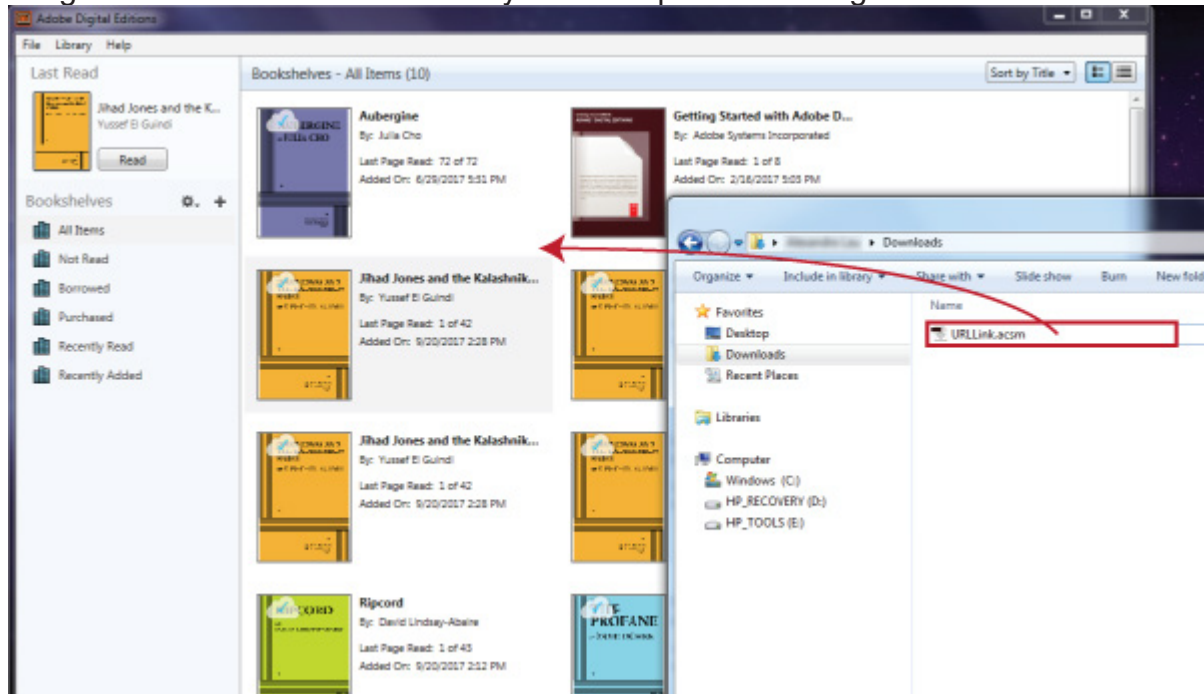

Drag the URLLINK.acsm file directly into the open Adobe Digital Editions window.

6. Your ePlay should now appear in your Adobe Digital Editions library. Enjoy your ePlay!

For further assistance and troubleshooting, please see the ePlay FAQs page.